| TANGGUNGJAWAB                                                                                                    | TINDAKAN                                                                                                    |  |  |
|----------------------------------------------------------------------------------------------------|----------------------------------------------------------------------------------------------------|--|--|
| PT W19                                                                                                    | A. ARAHAN KERJA PENYEMAKAN DAN URUSAN PEMBAYARAN BIL                                                                                                    |  |  |
|                                                                                                    | PENYEMAKAN BIL                                                                                                    |  |  |
|                                                                                                    | 1. Terima pesanan Kerajaan, invois dan pastikan :-                                                                                                    |  |  |
|                                                                                                    | <ul> <li>Pesanan Kerajaan dan invois adalah dokumen asal.</li> </ul>                                                                                                    |  |  |
|                                                                                                    | <ul> <li>Butir-butir di bawah ruangan Pesanan Kerajaan dan maklumat<br/>seperti dibawah telah dilengkapkan:</li> </ul>                                                                                                    |  |  |
|                                                                                                    | Nama dan alamat pembekal                                                                                                    |  |  |
|                                                                                                    | <ul> <li>Ruangan dibekal / dilaksana kerja ditulis</li> </ul>                                                                                                    |  |  |
|                                                                                                    | <ul> <li>Catatkan no / perihal / harga satu / jumlah (dalam nombor dan perkataan)</li> </ul>                                                                                                    |  |  |
|                                                                                                    | <ul> <li>Ruangan tandatangan pengesahan hendekalah<br/>ditandatangan pegawai yang diturun kuasa.</li> </ul>                                                                                                    |  |  |
|                                                                                                    | <ul> <li>Perakuan mengenai mutu telah ditandatangani oleh<br/>pembekal.</li> </ul>                                                                                                    |  |  |
|                                                                                                    | <ul> <li>Perakuan penerimaan telah ditandatangani oleh penerima.</li> </ul>                                                                                                    |  |  |
|                                                                                                    | <ul> <li>Ruangan Penyediaan Baucer telah ditandatangani oleh PT<br/>yang menyediakan baucer.</li> </ul>                                                                                                    |  |  |
|                                                                                                    | <ul> <li>Pastikan jumlah di Pesanan Kerajaan dan di Invois adalah<br/>sama.</li> </ul>                                                                                                    |  |  |
|                                                                                                    | <ul> <li>Pastikan invois dicatat nama bank, no. akaun dan alamat<br/>bank syarikat.</li> </ul>                                                                                                    |  |  |
|                                                                                                    | <ul> <li>Pastikan tarikh invois tidak terdahulu dari tarikh Pesanan<br/>Kerajaan dikeluarkan.</li> </ul>                                                                                                    |  |  |
|                                                                                                    | <ul> <li>Pastikan alamat dan nama pembekal di Pesanan Kerajaan<br/>adalah sama dengan nama syarikat di invois.</li> </ul>                                                                                                    |  |  |
|                                                                                                    | PENYEMAKAN TUNTUTAN PERJALANAN                                                                                                    |  |  |
| <ol> <li>Pekeliling Perbendaharaan Malaysia WP1.4 – Kadar dan syat<br/>elaun, kemudahan dan bayaran kepada pegawai perkhidma<br/>kerana menjalankan tugas rasmi.</li> </ol> | <ol> <li>Pekeliling Perbendaharaan Malaysia WP1.4 – Kadar dan syarat tuntutan<br/>elaun, kemudahan dan bayaran kepada pegawai perkhidmatan awam<br/>kerana menjalankan tugas rasmi.</li> </ol>                                                                                                    |  |  |
|                                                                                                    | • Terima tuntutan perjalanan daripada anggota /pegawai. Cop terima dan rekod dalam buku rekod.                                                                                                    |  |  |
|                                                                                                    | <ul> <li>Semak butiran dan maklumat permohonan:</li> <li>Borang Tuntutan Perjalanan perlu disediakan menggunakan sistem<br/>HRMIS sebanyak satu salinan sahaja.</li> </ul>                                                                                                    |  |  |
|                                                                                                    | <ul> <li>Pastikan dokumen-dokumen berkaitan disertakan dan dilengkapkan:</li> <li>Borang senarai semak (<i>self checking</i>) tuntutan perjalanan.</li> <li>Borang bertugas luar Ibu Pejabat 25km ke atas dari Ibu Pejabat (jika ada).</li> <li>Bil/Resit/Tiket Kapal terbang asal disertakan. Surat-surat panggilan/jemputan.</li> </ul> |  |  |
|                                                                                                    | <ul> <li>Proses baucar dalam sistem 1GFMAS melalui modul Arahan<br/>Pembayaran dalam tuntutan perjalanan (Rujuk Proses 1GFMAS).</li> </ul>                                                                                                    |  |  |

| TANGGUNGJAWAB | TINDAKAN                                                                                                    |  |  |
|---------------|----------------------------------------------------------------------------------------------------|--|--|
|               | <ul> <li>Semak status : Jika status '20' baucer perlu diperaku, sekiranya<br/>status '32' baucer perlu di betulkan sekiranya Status '74' baucer<br/>dihapuskan. Ulang proses pembayaran.</li> </ul>                                                                            |  |  |
|               | Cetak baucer yang berstatus '80'.                                                                                                    |  |  |
|               | <ul> <li>Mencetak baucer serta cop "DIBAYAR" pada semua dokumen. Cop<br/>AP58(a)/AKB jika perlu.</li> </ul>                                                                                                    |  |  |
|               | Susun dan simpan baucar.                                                                                                    |  |  |
|               | TUNTUTAN PERTUKARAN                                                                                                    |  |  |
|               | <ol> <li>Pekeliling Perbendaharaan Malaysia WP1.2– Kadar dan syarat tuntutan<br/>elaun, kemudahan dan bayaran bagi pegawai-pegawai perkhidmatan<br/>awam kerana bertukar / berpindah rumah</li> </ol>                                                                          |  |  |
|               | - Comely melylymet herilyyt                                                                                                    |  |  |
|               | <ul> <li>Semak makumat benkut.</li> <li>Pegawai yang membuat tuntutan menggunakan Borang<br/>Pertukaran</li> <li>Surat Arahan Bertukar disertakan.</li> </ul>                                                                                                    |  |  |
|               | <ul> <li>Salinan Geran Kenderaan disertakan (jika ada).</li> <li>Bil asal untuk tuntutan pengangkutan barang disertakan (jika ada).</li> </ul>                                                                                                    |  |  |
|               | <ul> <li>Salinan-salinan Kad Pengenalan/Surat Beranak/Salinan Sijil<br/>Nikah dan maklumat anak-anak (jika berkenaan).</li> </ul>                                                                                                    |  |  |
|               | <ul> <li>Proses baucar dalam sistem 1GFMAS melalui modul Arahan<br/>Pembayaran dalam tuntutan perjalanan (Rujuk Proses 1GFMAS).</li> </ul>                                                                                                    |  |  |
|               | <ul> <li>Semak status : Jika status '20' baucer perlu diperaku, sekiranya<br/>status '32' baucer perlu di betulkan sekiranya Status '74' baucer<br/>dihapuskan. Ulang proses pembayaran.</li> </ul>                                                                            |  |  |
|               | Cetak baucer yang berstatus '80'.                                                                                                    |  |  |
|               | <ul> <li>Mencetak baucer serta cop "DIBAYAR" pada semua dokumen. Cop<br/>AP58(a)/AKB jika perlu.</li> </ul>                                                                                                    |  |  |
|               | Susun dan simpan baucar.                                                                                                    |  |  |
|               | TUNTUTAN ELAUN-ELAUN/BAYARAN PENDAHULUAN DIRI/ELAUN PAKAIAN ISTIADAT.                                                                                                    |  |  |
|               | <ul> <li>Pastikan Pegawai yang menuntut menggunakan borang-borang khas yang ditetapkan untuk tuntutan: <ul> <li>Elaun Pakaian Panas.</li> <li>Elaun Lebih Masa.</li> <li>Elaun Penceramah Sambilan.</li> <li>Pendahuluan diri.</li> <li>Elaun Gangguan.</li> </ul> </li> </ul> |  |  |
|               | • Pastikan surat kelulusan untuk bayaran-bayaran di atas disertakan.                                                                                                    |  |  |
|               | <ul> <li>Proses baucar dalam sistem 1GFMAS melalui modul Arahan<br/>Pembayaran dalam tuntutan perjalanan (Rujuk Proses 1GFMAS).</li> </ul>                                                                                                    |  |  |

| TANGGUNGJAWAB | TINDAKAN                                                                                                    |  |  |
|---------------|----------------------------------------------------------------------------------------------------|--|--|
|               | <ul> <li>Semak status : Jika status '20' baucer perlu diperaku, sekiranya<br/>status '32' baucer perlu di betulkan sekiranya Status '74' baucer<br/>dihapuskan. Ulang proses pembayaran.</li> </ul> |  |  |
|               | Cetak baucer yang berstatus '80'.                                                                                                    |  |  |
|               | <ul> <li>Mencetak baucer serta cop "DIBAYAR" pada semua dokumen. Cop<br/>AP58(a)/AKB jika perlu.</li> </ul>                                                                                         |  |  |
|               | Susun dan simpan baucar.                                                                                                    |  |  |
|               | TUNTUTAN ELAUN PAKAIAN PANAS.                                                                                                    |  |  |
|               | <ul> <li>Terima borang permohonan daripada anggota/pegawai.Cop terima dan rekod dalam buku rekod.</li> <li>Semak butiran &amp; maklumat permohonan.</li> </ul>                                      |  |  |
|               | <ul> <li>Kemukakan borang yang telah lengkap ke bahagian kewangan KKM<br/>untuk permohonan kelulusan.</li> </ul>                                                                                    |  |  |
|               | <ul> <li>Proses baucar dalam sistem 1GFMAS melalui modul Arahan<br/>Pembayaran dalam tuntutan perjalanan (Rujuk Proses 1GFMAS).</li> </ul>                                                          |  |  |
|               | <ul> <li>Semak status : Jika status '20' baucer perlu diperaku, sekiranya status<br/>'32' baucer perlu di betulkan sekiranya Status '74' baucer dihapuskan.<br/>Ulang proses pembayaran.</li> </ul> |  |  |
|               | Cetak baucer yang berstatus '80'.                                                                                                    |  |  |
|               | <ul> <li>Mencetak baucer serta cop "DIBAYAR" pada semua dokumen. Cop<br/>AP58(a)/AKB jika perlu.</li> </ul>                                                                                         |  |  |
|               | Susun dan simpan baucar.                                                                                                    |  |  |
|               | B. ARAHAN KERJA URUSAN PENYELENGGARAN WARAN<br>PERUNTUKAN ASAL / TAMBAH / KECIL / TARIK BALIK /<br>PINDAHAN.                                                                                        |  |  |
|               | TERIMAAN WARAN                                                                                                    |  |  |
|               | <ul> <li>Terima Waran Peruntukan dari Pengarah Kesihatan Wilayah<br/>Persekutuan Kuala Lumpur.</li> </ul>                                                                                           |  |  |
|               | <ul> <li>Membuat Akuan Terima Waran – Peraku Waran dalam sistem<br/>IGFMAS</li> </ul>                                                                                                    |  |  |
|               | <ul> <li>Terima Waran Agihan yang telah di buat akuan terima waran dan semak.</li> </ul>                                                                                                    |  |  |
|               | Mencetak Waran yang telah di akuan terima untuk di failkan.                                                                                                    |  |  |
|               | ARAHAN KERJA URUSAN WARAN PERUNTUKAN TARIK BALIK.                                                                                                    |  |  |
|               | • Kemukakan permohonan untuk Tarik Balik Peruntukan ke JKWPKL.                                                                                                    |  |  |
|               | Terima Waran Tarik Balik dari JKWPKL.                                                                                                    |  |  |

| TANGGUNGJAWAB              | TINDAKAN                                                                                                    |  |  |  |  |
|----------------------------|----------------------------------------------------------------------------------------------------|--|--|--|--|
|                            | <ul> <li>Proses Waran Tarik Balik melalui sistem 1GFMAS untuk akuan<br/>terima waran Tarik balik</li> </ul>                                                                                                    |  |  |  |  |
|                            | <ul> <li>Mencetak Waran Tarik Balik yang telah di akuan terima untuk di<br/>failkan.</li> </ul>                                                                                                    |  |  |  |  |
|                            | ARAHAN KERJA PENYEDIAAN WARAN PINDAH PERUNTUKAN<br>(VIREMEN) KUASA: ANTARA OBJEK SEBAGAI DALAM AKTIVITI SAMA<br>SAHAJA.                                                                                                    |  |  |  |  |
|                            | <ul> <li>Terima Peruntukan Pindah Peruntukan dari Unit<br/>berkenaan/Peruntukan sediada tidak mencukupi.</li> </ul>                                                                                                    |  |  |  |  |
|                            | Semak baki peruntukan dan kenalpasti jumlah yang diperlukan.                                                                                                    |  |  |  |  |
|                            | <ul> <li>Sediakan dokumen pindah peruntukkan mengikut format yang telah<br/>ditetapkan.</li> </ul>                                                                                                    |  |  |  |  |
|                            | Maklumkan kepada unit mengenai jumlah yang dipindahkan.                                                                                                    |  |  |  |  |
|                            | Kunci masuk maklumat Waran Pindahan di dalam sistem 1GFMAS                                                                                                    |  |  |  |  |
|                            | Peraku I dan Peraku II perlu meluluskan transaksi di 1GFMAS                                                                                                    |  |  |  |  |
|                            | Mencetak Waran Pindahan yang telah di perakukan untuk di failkan.                                                                                                    |  |  |  |  |
| TPKN(G)/PTK N22            | C. ARAHAN KERJA PANJAR WANG RUNCIT (PWR).                                                                                                    |  |  |  |  |
| AK52                       | PROSES PEWUJUDAN DAN PENAMBAHAN APUNGAN                                                                                                    |  |  |  |  |
| AO<br>AO<br>BPOPA<br>BPOPA | <ol> <li>Sejumlah wang yang telah diluluskan oleh ANM kepada PTJ yang<br/>memohon bagi memudah perbelanjaan berkala. Tambahan apungan<br/>tidak melebihi had maksima yang ditetapkan oleh Pekeliling/Surat yang<br/>sedang berkuatkuasa.</li> </ol> |  |  |  |  |
|                            | Kuasa Tetap (Surat Kuasa Pemungut Tunai)                                                                                                    |  |  |  |  |
|                            | <ol> <li>Kemukakan permohonan bagi pewujudan/penambahan apungan panjar<br/>kepada AO.</li> </ol>                                                                                                    |  |  |  |  |
|                            | 2. Semak syarat permohonan panjar dan dokumen yang dikemukakan                                                                                                    |  |  |  |  |
|                            | <ol> <li>Kemukakan permohonan yang disokong beserta dokumen lengkap<br/>kepada BPOPA.</li> </ol>                                                                                                    |  |  |  |  |
|                            | <ol> <li>Semak permohonan panjar dan maklum keputusan kepada AO.</li> <li>Sediakan memo dan surat kelulusan pewujudan/penambahan amaun<br/>apungan PWR</li> </ol>                                                                                   |  |  |  |  |
|                            | <ol> <li>Sekiranya lulus, laksana proses pewujudan/pemindaan maklumat Data<br/>Induk Panjar (<b>Rujuk MPK CM-03</b>)</li> </ol>                                                                                                    |  |  |  |  |
|                            | <ol> <li>Hantar permohonan nombor rujukan bagi ID Panjar baru yang<br/>diuwujudkan melalui email kepada Unit Pengurusan Dana dan Pinjaman<br/>(CM), BPTM.</li> </ol>                                                                                |  |  |  |  |
|                            | <ol> <li>Hantar permohonan capaian authorization melalui portal 1GFMAS<br/>service desk bagi ID Panjar baru yand diwujudkan (SOLMAN).</li> </ol>                                                                                                    |  |  |  |  |

| TANGGUNGJAWAB | TINDAKAN                                                                                                    |  |  |  |  |
|---------------|----------------------------------------------------------------------------------------------------|--|--|--|--|
|               | 9. Maklumkan kepada AO melalui surat                                                                                                    |  |  |  |  |
|               | 10. Failkan memo dan surat untuk rekod                                                                                                    |  |  |  |  |
|               | 11. Terima keputusan permohonan pewujudan/penambahan panjar daripada BPOPA                                                                                                    |  |  |  |  |
|               | 12. AO maklumkan keputusan kepada PTJ                                                                                                    |  |  |  |  |
|               | 13. Terima keputusan permohonan pewujudan/penambahan panjar dari AO                                                                                                    |  |  |  |  |
|               | 14. Sedia dan lengkapkan Borang AK52 Kuasa Tetap PWR dan kemukakan<br>ke Pejabat Perakaunan (PWR)/Bahagian Perkhidmatan Operasi Pusat<br>dan Agensi (BPOPA), JANM untuk kelulusan. Sesalinan Kuasa Tetap<br>(Asal) yang diluluskan hendaklah dihantar ke cawangan bank yang<br>berkenaan bagi pewujudan panjar baru (Rujuk MP CM-006) |  |  |  |  |
|               | 15. Sediakan Baucer Bayaran untuk Apungan Panjar (Rujuk MP AP-002)<br>dalam modul Arahan Pembayaran                                                                                                    |  |  |  |  |
|               | 16. Cetak eMaklum bagi Arahan Pembayaran Apungan Panjar dan<br>kemukakan kepada bank untuk menunaikan apungan PWR atau<br>menyemak pembayaran apungan telah dikreditkan ke akaun panjar                                                                                                    |  |  |  |  |
|               | <ol> <li>Buat penerimaan apungan sehingga lengkap sebaik apungan ditunaikan<br/>(PWR)/rekupmen dikreditkan ke dalam akaun bank panjar dengan<br/>menggunakan Modul CM. (Rujuk MP CM-006)</li> </ol>                                                                                                    |  |  |  |  |
|               | <ol> <li>Semak laporan Buku Tunai PWR bagi memastikan apungan telah<br/>dikemaskini. (Rujuk MP CM-007)</li> </ol>                                                                                                    |  |  |  |  |
|               | PROSES URUSNIAGA PANJAR WANG RUNCIT (PWR)                                                                                                    |  |  |  |  |
|               | 1. Terima resit/borang untuk tuntutan PWR                                                                                                    |  |  |  |  |
|               | 2. Semak aktiviti dan kod carta akaun serta baki peruntukan                                                                                                    |  |  |  |  |
|               | <ol> <li>Daftar Bayaran melalui sistem 1GFMAS. Lengkapkan maklumat dalam<br/>Baucer Kecil dan hantar ke Peraku 1 untuk kelulusan.</li> </ol>                                                                                                    |  |  |  |  |
|               | 4. Simpan maklumat uruseniaga PWR setelah dipastikan lengkap                                                                                                    |  |  |  |  |
|               | <ol> <li>Cetak Baucer Kecil (Kew.50e) dua (2) salinan dan ditandatangan oleh<br/>Peraku 1. Serah Kew.50e dan jumlah wang dituntut kepada pemohon</li> </ol>                                                                                                    |  |  |  |  |
|               | 6. Rekod dalam Buku PWR (rujuk proses 1GFMAS)                                                                                                    |  |  |  |  |
|               | 7. Simpan perakuan terima wang oleh penerima di Kew.50e                                                                                                    |  |  |  |  |
|               | PROSES REKUPMEN PANJAR WANG RUNCIT                                                                                                    |  |  |  |  |
|               | 1. Jana dan semak baki Buku Tunai Panjar (Rujuk MP CM-007)                                                                                                    |  |  |  |  |
|               | <ol> <li>Setelah baki Buku Tunai Panjar kurang atau sama dengan baki minima,<br/>sistem akan melaksanakan rekupmen secara automatik. (Rujuk MP CM-<br/>006)</li> </ol>                                                                                                    |  |  |  |  |

| TANGGUNGJAWAB | TINDAKAN |                                                                                                    |  |  |
|---------------|----------|----------------------------------------------------------------------------------------------------|--|--|
|               | 3.       | Jika rekupmen diperlukan sebelum baki Buku Tunai Panjar mencapai<br>baki minima, PTJ boleh melamksanakan rekupmen secara manual<br>menerusi sistem pada bila-bila masa. (Rujuk MP CM-006) |  |  |
|               | 4.       | Log masuk 1GFMAS di menu Pengurusan Arahan Bayaran                                                                                                    |  |  |
|               | 5.       | Klik Arahan Pembayaran Tanpa Pesanan. Semak Tahun Bayaran dan klik kemaskini. Klik jenis Bayaran, klik P. Tulis no dokumen. Semak Data dan Simpan. Jika teratur hantar untuk Peraku       |  |  |
|               | 6.       | Setelah nombor invois dijana dan dihantar untuk Arahan Pembayaran,<br>PTJ perlu proses dokumen Arahan Pembayaran Rekupmen PWR<br>berkenaan dalam modul AP. (Rujuk MP CM-002)              |  |  |
|               | 7.       | Cetak eMaklum bagi Arahan Pembayaran Rekupmen PWR dan kemukakan kepada bank untuk menunaikan apungan bagi PWR atau menyemak pembayaran rekupmen telah dikreditkan ke akaun bank PWR.      |  |  |
|               | PR       | OSES TERIMAAN REKUPMEN PANJAR WANG RUNCIT                                                                                                    |  |  |
|               | 1.       | Di bawah Modul Panjar masuk Submodul Penerimaan Rekupmen                                                                                                    |  |  |
|               | 2.       | Buat terimaan rekupmen sehingga lengkap sebaik sahaja rekupmen ditunaikan PWR/rekupmen dikreditkan ke dalam akaun bank panjar dengan menggunakan Modul CM.                                |  |  |
|               | 3.       | Semak laporan Buku Tunai PWR bagi memastikan amaun rekupmen telah dikemaskini. (Rujuk MP CM-007)                                                                                          |  |  |
|               | PR       | PROSES REKUPMEN AKHIR BULAN DAN AKHIR TAHUN                                                                                                    |  |  |
|               | 1.       | Terima cek/ dokumen EFT dari Bhg Akaun KKM. Untuk tunaikan dapatkan pengesahan dari pegawai. Rekodkan dalam Buku Panjar wang Runcit.                                                      |  |  |
|               | 2.       | Sedia Sijil Perakuan Panjar setiap kali membuat rekupmen pada akhir<br>bulan dan hantar ke Bahagian Akaun KKM.                                                                            |  |  |
|               | 3.       | Pastikan tiada permohonan baru Panjar Wang Runcit untuk tahun berkaitan.                                                                                                    |  |  |
|               | 4.       | Rekod semua amaun diterima dan dibayar mengikut susunan baucer kecil yang telah dinomborkan.                                                                                              |  |  |
|               | 5.       | Sediakan baucer bayaran melalui menu Panjar Wang Runcit Akhir dalam sistem 1GFMAS                                                                                                    |  |  |
|               | 6.       | Buat Sijil Perakuan Panjar pada akhir tahun dan kemukakan ke Bahagian<br>Akaun KKM.                                                                                                    |  |  |
|               | PR       | OSES PENGURANGAN ATAU PENUTUPAN APUNGAN PWR                                                                                                    |  |  |
|               | 1.       | Pastikan baki PWR sama dengan had apungan yang diluluskan sebelum memohon pengurangan atau penutupan PWR. (Rujuk proses MPK-CM12)                                                         |  |  |
|               | 2.       | Kemukakan permohonan kepada AO                                                                                                    |  |  |

| TANGGUNGJAWAB | TINDAKAN                                                                                                    |  |  |
|---------------|----------------------------------------------------------------------------------------------------|--|--|
|               | 3. Tunggu semakan oleh AO dan kelulusan dari BPOPA                                                                                                    |  |  |
|               | 4. Terima surat kelulusan pengurangan/penutupan PWR dari AO                                                                                                    |  |  |
|               | 5. Sediakan Penyata Pemungut PWR untuk pengurangan/penutupan PWR. (Rujuk MK CM-21700/ML CM-21800)                                                                                                    |  |  |
|               | 6. Jana laporan PWR dan Laporan Penutupan PWR                                                                                                    |  |  |
|               | ARAHAN KERJA URUSAN PEROLEHAN                                                                                                    |  |  |
|               | <ol> <li>Terima permohonan dari Ketua – ketua unit di Bahagian Kesihatan<br/>Pergigian melalui surat memo untuk mendapatkan inden dan bekalan,<br/>perkhidmatan atau penyelenggaraan.</li> </ol>                                                                                                    |  |  |
|               | <ol> <li>Semak dan pastikan peruntukan dibawah aktiviti dan pecahan kepala<br/>adalah mencukupi. Sekiranya tidak mencukupi, rujuk kepada Ketua<br/>Penolong Pengarah atau Timbalan Pengarah Kesihatan (Pergigian)<br/>sama ada ingin vireman atau memohon peruntukan tambahan jika perlu</li> </ol>                                                                                                    |  |  |
|               | 3. Dapat kelulusan daripada Pegawai Pengawal / Pegawai yang diberi kuasa. Beritahu pemohon jika pemohonan tidak dilulus.                                                                                                    |  |  |
|               | <ul> <li>4. Semak bekalan yang dipohon sama ada bekalan, perkhidmatan ata penyelenggaraan tersebut terdapat dalam Kontrak Bahagian ata Kontrak Pusat Perbendaharaan (Rujuk Website http/ww treasury.gov.my) jika permohonan di lulus.</li> <li>a) Jika ada, teruskan ke langkah di perenggan 6.</li> </ul>                                                                                                    |  |  |
|               | b) Jika tidak, teruskan ke langkan di perenggan 5.                                                                                                    |  |  |
|               | <ol> <li>Pastikan jenis Perolehan mengikut had jumlah kos perolehan tahunan.<br/>Rujuk rekod Perolehan untuk memastikan had-had tersebut tidak<br/>melebihi.</li> <li>a) Jika pembelian melibatkan kos tahunan tidak melebihi RM50,000.00<br/>buat pesanan terus dari pembekal yang diketahui boleh memberi<br/>harga yang berpatutan dan yang berkualiti. Teruskan ke langkah 5</li> <li>b) Jika kos tahunan dalam lingkungan RM50,000.00 hingga<br/>RM100,000.00 uruskan Pembelian Terus dari pembekal yang<br/>berdaftar dengan Perbendaharaan dalam bidang yang berkaitan.<br/>Teruskan ke langkah 5</li> <li>c) Jika kos tahunan perolehan dalam lingkungan RM100,000.00 hingga<br/>RM200,00.00, pastikan kelulusan</li> <li>d) Bagi kerja-kerja perkhidmatan perolehan kerja yang bernilai<br/>melebihi RM 20,000.00 hingga RM 100,000.00 hendaklah diurus<br/>secara sebut harga</li> <li>e) Bagi kerja-kerja kecil dan pembaikan yang tidak mengubah struktur<br/>dan yang tidak mempunyai Jadual Kadar Kejuruteraan Awam yang<br/>bernilai melebihi RM20,000.00 hingga RM200,000.00 agensi<br/>hendaklah memperlawa sebutharga dikalangan kontrator didaerah<br/>terdekat bagi projek berkenaan yang berdaftar dengan Pusat<br/>Khidmat Kontrator dalam Klas Kepala dan Sub Kepala yang<br/>berkaitan</li> </ol> |  |  |
|               | <ul> <li>f) Bagi kerja-kerja baru atau kerja-kerja penyengearaan, pembaikan,<br/>ubahsuai dan naik taraf yang melibat perubahan struktur asal serta</li> </ul>                                                                                                    |  |  |

| TANGGUNGJAWAB | TINDAKAN                                                                                                    |  |  |
|---------------|----------------------------------------------------------------------------------------------------|--|--|
|               | kerja-kerja elektrikal dan mekanikal hendaklah dirujuk kepada<br>Jabatan Teknik selaras dengan AP 182<br>a) Jika kos tahunan perolehan melebihi RM200.000.00 keatas pastikan |  |  |
|               | kelulusan tender diperolehi dari Bahagian Perolehan KKM.                                                                                                    |  |  |
|               | PENYEDIAAN NOTA MINTA DAN PESANAN KERAJAAN.                                                                                                    |  |  |
|               | <ol> <li>Terima permohonan dari pemohon (Ketua Unit) dan serah kepada<br/>PT Kewangan.</li> </ol>                                                                            |  |  |
|               | 2. Semak Peruntukan dan sediakan Nota Minta melalui sistem ePerolehan                                                                                                    |  |  |
|               | 3. Pelawaan tawaran harga kepada pembekal melalui sistem<br>ePerolehan                                                                                                    |  |  |
|               | 4. Pembekal menjawab pelawaan harga melalui sistem ePerolehan                                                                                                    |  |  |
|               | <ol> <li>Peminta mengesyorkan pembekal dan mencipta nota minta melalui<br/>sistem ePerolehan</li> </ol>                                                                      |  |  |
|               | 6. Pelulus meluluskan nota minta melalui sistem ePerolehan                                                                                                    |  |  |
|               | 7. Peminta cipta pesanan tempatan dan hantar kepada pelulus melalui sistem e-perolehan                                                                                       |  |  |
|               | 8. Pelulus meluluskan pesanan kerajaan melalui sistem ePerolehan                                                                                                    |  |  |
|               | 9. Menunggu semakan bahagian akaun melalui sistem ePerolehan                                                                                                    |  |  |
|               | 10. Pembekal mengesahkan pesanan kerajaan melalui sistem<br>ePerolehan                                                                                                    |  |  |
|               | 11. Pesanan kerajaan dicipta no pesanan kerajaan diperolehi melalui sistem ePerolehan                                                                                        |  |  |
|               | <ol> <li>Penyedia menerima invois, pesanan penghantaran, BK29, dan<br/>SS4A bagi membolehkan penyedia membuat penerimaan barang /<br/>perkhidmatan.</li> </ol>               |  |  |
|               | <ol> <li>Penyedia mencipta nota penerimaan barang /perkhidmatan dalam<br/>sistem ePerolehan</li> </ol>                                                                       |  |  |
|               | <ol> <li>Pegawai pengesah membuat pengesahan peneriman barang /<br/>perkhidmatan melalui sistem ePerolehan</li> </ol>                                                        |  |  |
|               | 15. Penyedia memastikan status menunggu invois serah kepada pegawai padanan bayaran (PT Kewangan)                                                                            |  |  |
|               |                                                                                                    |  |  |
|               | ARAHAN KERJA PPOSEDUR BAUCER BAYARAN                                                                                                    |  |  |
|               | SISTEM e-PEROLEHAN (PESANAN KERAJAAN)                                                                                                    |  |  |

| TANGGUNGJAWAB | TINDAKAN                                                                                                    |  |  |  |
|---------------|----------------------------------------------------------------------------------------------------|--|--|--|
|               | <ul> <li>Memastikan dokumen diterima dari Unit Bahagian/ Unit seperti:         <ul> <li>Invois manual</li> <li>Pesanan penghantaran manual</li> <li>Salinan Sebutharga (kajian pasaran)</li> <li>Salinan kontrak</li> <li>Salinan Penyata Bank Pembekal</li> <li>SSA4A</li> </ul> </li> </ul>                                                                           |  |  |  |
|               | <ul> <li>Semak semua dokumen yang disertakan. Semak butiran dalam<br/>Invois, Nota Penghantaran &amp; Pesanan Tempatan. Tarikh Invois<br/>mestilah sama/ selepas tarikh Pesanan Tempatan. Jika bekalan<br/>lebih dari Pesanan Tempatan, sertakan Nota Debit. Bekalan kurang<br/>dari Pesanan Tempatan, sertakan Nota Kredit, nombor akaun dan<br/>nama bank.</li> </ul> |  |  |  |
|               | <ul> <li>Memastikan proses padanan bayaran selesai di ePerolehan<br/>sebelum Perakuan dibuat di 1GFMAS</li> </ul>                                                                                                    |  |  |  |
|               | SISTEM IGFMAS (ARAHAN PEMBAYARAN DENGAN PESANAN<br>KERAJAAN)                                                                                                    |  |  |  |
|               | <ul> <li>Proses baucar dalam sistem 1GFMAS melalui modul Pengurusan<br/>Arahan Pembayaran (Rujuk Proses 1GFMAS).</li> </ul>                                                                                                    |  |  |  |
|               | <ul> <li>Semak status : Jika status '20' baucer perlu diperaku, sekiranya<br/>status '32' baucer perlu di betulkan sekiranya Status '74' baucer<br/>dihapuskan. Ulang proses pembayaran.</li> </ul>                                                                                                    |  |  |  |
|               | Cetak baucer yang berstatus '80'.                                                                                                    |  |  |  |
|               | <ul> <li>Mencetak baucer serta cop "DIBAYAR" pada semua dokumen. Cop<br/>AP58(a)/AKB jika perlu.</li> </ul>                                                                                                    |  |  |  |
|               | Susun dan simpan baucar.                                                                                                    |  |  |  |
|               | SISTEM 1GFMAS (ARAHAN PEMBAYARAN TANPA PESANAN<br>KERAJAAN)                                                                                                    |  |  |  |
|               | <ul> <li>Memastikan dokumen diterima dari Unit Bahagian/ Unit seperti:</li> <li>Borang Permohonan</li> <li>Resit</li> <li>Dokumen yang berkaitan</li> </ul>                                                                                                    |  |  |  |
|               | Semak semua dokumen yang disertakan.                                                                                                    |  |  |  |
|               | <ul> <li>Proses baucar dalam sistem 1GFMAS melalui modul Pengurusan<br/>Arahan Pembayaran (Rujuk Proses 1GFMAS).</li> </ul>                                                                                                    |  |  |  |
|               | <ul> <li>Semak status : Jika status '20' baucer perlu diperaku, sekiranya<br/>status '32' baucer perlu di betulkan sekiranya Status '74' baucer<br/>dihapuskan. Ulang proses pembayaran.</li> </ul>                                                                                                    |  |  |  |
|               | Cetak baucer yang berstatus '80'.                                                                                                    |  |  |  |

| TANGGUNGJAWAB | TINDAKAN |                                                                                                    |  |
|---------------|----------|----------------------------------------------------------------------------------------------------|--|
|               | •        | Mencetak baucer serta cop "DIBAYAR" pada semua dokumen. Cop<br>AP58(a)/AKB jika perlu.                                                                                                    |  |
|               | •        | Susun dan simpan baucar.                                                                                                    |  |
|               | 6.0      | ARAHAN MEWUJUDKAN AKAUN PUKAL                                                                                                    |  |
|               | 7.0      | ARAHAN PENGURUSAN WARAN UDARA                                                                                                    |  |
|               |          | <ul> <li>Terima borang permohonan tempahan tiket kapal terbang<br/>daripada anggota.</li> </ul>                                                                                                    |  |
|               |          | Semak butiran dan maklumat permohonan.                                                                                                    |  |
|               |          | • Pilih syarikat/agensi penerbangan melalui pusingan giliran.                                                                                                    |  |
|               |          | <ul> <li>Buat tempahan melalui telefon &amp; beri butir-butir seperti<br/>nama, tarikh, masa perjalanan, destinasi dan kelas.</li> </ul>                                                                                                    |  |
|               |          | <ul> <li>Syarikat/agensi penerbangan akan kunci masuk dalam<br/>sistem GTS MAB</li> </ul>                                                                                                    |  |
|               |          | <ul> <li>Proses dalam sistem 1GFMAS melalui modul Pesanan-<br/>Waran Udara Pukal.</li> </ul>                                                                                                    |  |
|               |          | <ul> <li>Cetak waran udara sebanyak 1 salinan dan dapatkan<br/>tandatangan pegawai pelulus.</li> </ul>                                                                                                    |  |
|               |          | Terima tiket penerbangan, semak segala maklumat.                                                                                                    |  |
|               |          | Beri tiket kepada anggota yang berkenaan.                                                                                                    |  |
|               | 8.0      | ARAHAN PEMBAYARAN PUKAL<br>( Bil Elektrik, Telefon, Air,Indah Water, petrol/diesel dan TNG)                                                                                                    |  |
|               |          | Terima bil daripada Agensi Pukal dan cop tarikh terima.                                                                                                    |  |
|               |          | <ul> <li>Memuat turun dan mencetak Laporan Bulanan<br/>Pembayaran Pukal, Laporan Terperinci Pembeyaran Pukal dan<br/>Laporan Akaun Pukal Yang Dipertanggungkan daripada Portal<br/>iGFMAS</li> </ul>                                                                       |  |
|               |          | • Semak Laporan dengan bil asal yang diterima. Jika<br>terdapat sebarang kesilapan pada bil / invois sama ada perbezaan<br>tersalah caj perlu dilaporkan terus kepada Agensi Pukal dalam<br>tempoh 3 bulan dari tarikh bil untuk tindakan pelarasan atau<br>bayaran balik. |  |
|               |          | Cop "TELAH BAYAR" pada bil / invois yang telah dibayar<br>untuk mengelakan bayaran 2 kali.                                                                                                    |  |
|               |          | • Memastikan cop "DIBAYAR LAPORAN ZWDAPR048<br>BERTARIKH" pada bil / invois yang telah di bayar dengan menulis<br>nombor Dokumen Kawalan(K3/RE) dan tarikh dirujuk daripada<br>Laporan Terperinci Pembayaran Pukal.                                                        |  |

| TANGGUNGJAWAB | TINDAKAN |                                                                                                    |
|---------------|----------|----------------------------------------------------------------------------------------------------|
|               |          | Simpan bil-bil di dalam fail.                                                                                                    |
|               | 9.0      | ARAHAN KERJA URUSAN PENYEDIAAN LAPORAN BULANAN<br>BELANJA MENGURUS YANG DIUBAHSUAI                                                                                                    |
|               |          | URUSAN YANG MESTI DILAKUKAN PADA MINGGU PERTAMA<br>SETIAP BULAN.                                                                                                    |
|               |          | <ul> <li>Cetak baki peruntukan melalui sistem iGFMAS:-</li> <li>ZWDFMR007 - Laporan Bulanan Vot Mengurus.</li> <li>ZWDFMR007 - Laporan Bulanan Vot Pembangunan.</li> <li>(yang berkaitan)</li> </ul> |
|               |          | <ul> <li>Sediakan Laporan Perbelanjaan mengikut Format yang<br/>disediakan.</li> </ul>                                                                                                    |
|               |          | <ul> <li>Semak butiran dan hantar kepada TPKN(G) bersama surat<br/>lampiran untuk pengesahan dan tandatangan.</li> </ul>                                                                             |
|               |          | <ul> <li>Hantar satu salinan bagi setiap aktiviti kepada JKWPKL<br/>dan KKM sebelum atau pada 10 haribulan setiap bulan.</li> </ul>                                                                  |
|               |          | Failkan untuk simpanan.                                                                                                    |
|               | 10.0     | PENYEDIAAN ANGGARAN BELANJA MENGURUS                                                                                                    |
|               |          | • Terima Arahan/Pekeliling/Batas Perbelanjaan(ET).                                                                                                    |
|               |          | Kemukakan kepada Pegawai Kewangan.                                                                                                    |
|               |          | Analisa peruntukan tahun semasa dan tahun lepas.                                                                                                    |
|               |          | Bincang bagi proses agihan dengan Ketua Jabatan.                                                                                                    |
|               |          | <ul> <li>Pecahan Peruntukan dimaklumkan kepada yang menjaga<br/>peruntukan masing-masing</li> </ul>                                                                                                  |
|               |          | <ul> <li>Keluarkan arahan untuk pengagihan peruntukan.</li> </ul>                                                                                                    |
|               |          | <ul> <li>Kemukakan Laporan kepada JKWPKL untuk dibentangkan<br/>didalam Mesyuarat Belanjawan.</li> </ul>                                                                                             |
|               |          | <ul> <li>Maklumkan Ketua-ketua Unit/ Unit Perolehan untuk<br/>direkodkan ke dalam Vot masing-masing.</li> </ul>                                                                                      |
|               | 10.0     | PENYEDIAAN MESYUARAT JAWATANKUASA PENGURUSAN<br>KEWANGAN DAN AKAUN                                                                                                    |
|               |          | • Tetapkan jadual JPKA setiap suku tahun (4 kali).                                                                                                    |
|               |          | • Memohon kelulusan berkenaan tarikh dari pengerusi majlis.                                                                                                    |
|               |          | <ul> <li>Maklumkan kepada semua ketua-ketua unit berkenaan</li> </ul>                                                                                                    |

| TANGGUNGJAWAB |      | TINDAKAN                                                                                                    |
|---------------|------|----------------------------------------------------------------------------------------------------|
|               |      | dengan tarikh yang diluluskan.                                                                                                    |
|               |      | <ul> <li>Keluarkan surat panggilan / e-mail dan tempat mesyuarat<br/>yang akan diadakan.</li> </ul>                                                                                                    |
|               |      | <ul> <li>Sediakan dokumen-dokumen mesyuarat sekurang-<br/>kurangnya satu minggu daripada tarikh mesyuarat.</li> </ul>                                                                                                    |
|               |      | <ul> <li>Edarkan minit mesyuarat yang lepas kepada ahli<br/>mesyuarat.</li> </ul>                                                                                                    |
|               |      | Kendalikan Mesyuarat                                                                                                    |
|               | 11.0 | ARAHAN KERJA PENYEDIAAN DASAR BARU / ONE-OFF                                                                                                    |
|               |      | Terima Pekeliling Dasar Baru / One Off setiap 2 tahun.                                                                                                    |
|               |      | <ul> <li>Maklumkan kepada semua Ketua Unit samada melalui<br/>mesyuarat / bertulis dan nyatakan tarikh tutup permohonan.</li> </ul>                                                                                                    |
|               |      | <ul> <li>Sediakan permohonan Dasar Baru / One Off dalam 5<br/>salinan (jika perlu).</li> </ul>                                                                                                    |
|               |      | <ul> <li>Terima permohonan Dasar Baru / One Off dari unit yang<br/>berkenaan.</li> </ul>                                                                                                    |
|               |      | <ul> <li>Semak permohonan tersebut :         <ol> <li>Syarat-syarat untuk permohonan Dasar Baru / One<br/>Off (mengikut Threshold RM300K).</li> <li>Semak butiran Dasar Baru.<br/>(Jika Tidak memenuhi kembali ke langkah 2)</li> </ol> </li> </ul> |
|               |      | <ul> <li>Kemukakan salinan kepada unit:         <ol> <li>Ketua Program masing-masing</li> <li>Bahagian Belanjawan, KKM</li> <li>Bahagian gaishat kewangang</li> </ol> </li> </ul>                                                                   |
|               |      | III. Bahagian pejabat kewangan<br>iv Fail dan Rekod                                                                                                    |
|               |      |                                                                                                    |
|               |      | Terima keputusan / hadir mesyuarat (jika perlu).                                                                                                    |
|               | 12.0 | ARAHAN KERJA LAPORAN KEDUDUKAN BIL/ INVOIS<br>BULANAN                                                                                                    |
|               |      | Cetak:                                                                                                    |
|               |      | i. Laporan Kelewatan Bayaran Bil/ Invois                                                                                                    |
|               |      | ZWDAPR034<br>ji. Laporan Prestasi Proses Pembavaran Bil/ Invois                                                                                                    |
|               |      | Sempurna (APRPT-035)                                                                                                    |
|               |      | iii. Laporan Kedudukan Bil/ Invois Tertunggak<br>(ZWDAPR037)                                                                                                    |
|               |      | Semak laporan.                                                                                                    |
|               |      | <ul> <li>Kemukakan kepada Bahagian Kewangan JKWPKL<br/>sebelum 7bb</li> </ul>                                                                                                    |
|               |      | Rekod dan Fail.                                                                                                    |

| TANGGUNGJAWAB |      | TINDAKAN                                                                                                    |
|---------------|------|----------------------------------------------------------------------------------------------------|
|               |      |                                                                                                    |
|               | 13.0 | ARAHAN KERJA PEMBAYARAN SIJIL AP 58(a)                                                                                                    |
|               |      | <ul> <li>Terima bil yang tidak sempat dibayar dalam tahun semasa.</li> <li>Semak baki peruntukan tahun lepas.</li> <li>Sediakan Lampiran 1 (sebab-sebab kelewatan bayaran dilakukan).</li> <li>Kemukakan eAP58(a) ke Bahagian Belanjawan untuk kelulusan.</li> <li>Semak status.</li> <li>Sediakan sijil AP58(a).</li> <li>Kemukakan ke Bahagian Akaun.</li> <li>Terima sijil AP58(a).</li> <li>Proses baucar bayaran.</li> <li>Kemukakan laporan setiap bulan (Setiap 10hb) kepada JKWPKL.</li> </ul>                                                                                                    |
|               | 14.0 | ARAHAN KERJA PEMBAYARAN KONTRAK (SEWAAN)                                                                                                    |
|               | 15.0 | <ul> <li>Proses Kerja Awal Tahun</li> <li>Terima invois dari syarikat dan cop terima.</li> <li>Kunci masuk Tanggungan Kontrak Kerajaan bawah modul perolehan sistem iGFMAS.</li> <li>Hantar kepada Pegawai Pelulus untuk kelulusan</li> <li>Semak dan Lulus</li> <li>Cetak maklumat Tanggungan Kontrak Kerajaan dan simpan dalam fail syarikat.</li> </ul> Proses Kerja Bulanan <ul> <li>Terima invois dari syarikat dan cop terima.</li> <li>Semak semula dokuman yang diserahkan.</li> <li>Proses maklumat dalam sistem iGFMAS (modul Arahan Pembayaran dengan Pesanan Kerajaan)</li> <li>Cetak baucar yang berstatus '80'.</li> <li>Rekod /mencatit no.baucar / tarikh baucar, no EFT / tarikh serta cop "DIBAYAR" pada semua dokumen.Cop AP58(a) / AKB jika perlu. <ul> <li>Simpan baucar dan susun baucar mengikut no baucar.</li> </ul></li></ul> |
|               | 15.0 | <ul> <li>ARAHAN KERJA PENYEDIAAN BAYARAN TUNTUTAN ELAUN LEBIH MASA</li> <li>Terima borang permohonan daripada sumber manusia selepas direkodkan</li> <li>Semak butiran &amp; maklumat permohonan.</li> <li>Proses baucar dalam sistem iGFMAS melalui modul Arahan Pembayaran dalam pendapatan bercukai</li> <li>Semak status : Jika status '20' baucer perlu diperaku, sekiranya status '32' baucer perlu di betulkan sekiranya Status '74' baucer dihapuskan. Ulang proses pembayaran.</li> <li>Cetak baucer yang berstatus '80'.</li> </ul>                                                                                                    |

| TANGGUNGJAWAB |      | TINDAKAN                                                                                                    |
|---------------|------|----------------------------------------------------------------------------------------------------|
|               |      | <ul> <li>Mencetak baucer serta cop "DIBAYAR" pada semua<br/>dokumen. Cop AP58(a)/AKB jika perlu.</li> <li>Susun dan simpan baucar.</li> </ul>                                                                                                    |
|               | 16.0 | ARAHAN KERJA PENYEDIAAN BAUCAR JURNAL                                                                                                    |
|               |      | <ul> <li>Fotostat baucar bayaran yang perlu di Jurnal mengikut<br/>Objek Sebagai.</li> <li>Semak dan fotostat Laporan ZWDFMR007 yang berkaitan<br/>dengan baucar bayaran atau Laporan Penyesuai Vot.</li> <li>Proses baucar dalam sistem iGFMAS melalui Modul<br/>baucar Jurnal biasa (rujuk proses iGFMAS).</li> <li>Semak status dan cetak baucar Jurnal dan serah untuk<br/>ditandatangi dokumen sokongan.</li> <li>Rekod baucar Jurnal dan kepil satu salinan baucar Jurnal<br/>dengan baucar bayaran berkaitan.</li> <li>Susun dan simpan baucar Jurnal.</li> </ul>                                                                             |
|               | 17.0 | ARAHAN KERJA PENYEDIAAN BAUCAR BAYARAN BAGI<br>KEMUDAHAN PERUBATAN                                                                                                    |
|               |      | <ul> <li>Terima borang permohonan sara ubat yang telah diluluskan melaui Unit Bantuan Teknikal Perubatan, KKM.</li> <li>Semak dokumen: Borang kelulusan pakar daripada perubatan, Resit asal.</li> <li>Proses dalam sistem iGFMAS melalui modul Invois Tanpa PT</li> <li>Semak status: Proses pembayaran dan cetak baucar yang berstatus '80'.</li> <li>Rekod / mencatat no baucar/ tarikh dan no EFT / tarikh serta cop "DIBAYAR" pada semua dokumen. Cop AP58(a) / AKB jika perlu.</li> <li>Kemukakan salinan baucar bayaran dan rekod dalam Buku Perkhidmatan Pegawai yang berkenaan jika nilai melebihi RM1,000.00 dan simpan baucar.</li> </ul> |
|               | 18.0 | <ul> <li>ARAHAN KERJA PENYEDIAAN BAUCAR BAYARAN BAGI<br/>TUNTUTAN PENCERAMAH/ FASILITATOR</li> <li>Terima borang permohonan daripada Penceramah/<br/>Fasilitator.</li> <li>Semak butiran dan maklumat permohonan.</li> <li>Proses dalam sistem iGFMAS melalui modul Pendapatan<br/>Bercukai.</li> <li>Semak status: Proses pembayaran dan cetak baucar yang<br/>berstatus '80'</li> <li>Rekod / mencatat no baucar/tarikh dan no EFT / tarikh<br/>serta cop "DIBAYAR" pada semua dokumen. Cop AP58(a)<br/>/ AKB jika perlu.</li> </ul>                                                                                                    |
|               |      |                                                                                                    |
|               | 19.0 | ARAHAN KERJA SIJIL PENGESAHAN BAKI                                                                                                    |
|               |      | Menjana Laporan terlebih dahulu di sistem IGFMAS seperti                                                                                                    |

| TANGGUNGJAWAB |      | TINDAKAN                                                                                                    |
|---------------|------|----------------------------------------------------------------------------------------------------|
|               |      | berikut:                                                                                                    |
|               |      | <ul> <li>Laporan Kedudukan Vot/Dana – Ringkasan</li> </ul>                                                                     |
|               |      | <ul> <li>Laporan Kedudukan Vot/Dana - Terperinci</li> </ul>                                                                    |
|               |      | <ul> <li>Laporan Prestasi Proses Pembayaran Bil Sempurna</li> </ul>                                                            |
|               |      | <ul> <li>Laporan Bil/Invois (AP 103)</li> </ul>                                                                                |
|               |      | <ul> <li>Laporan Belanja/Hasil – Ringkasan (Vot Dana)</li> </ul>                                                               |
|               |      | <ul> <li>Laporan Belanja/Hasil – Terperinci (Vot Dana)</li> </ul>                                                              |
|               |      | <ul> <li>Laporan Cek /EFT terbatal belum ganti</li> </ul>                                                                      |
|               |      | <ul> <li>Laporan Ringkas Hasil/Belanja/Aset/Liabiliti/Ekuiti</li> </ul>                                                        |
|               |      | - Laporan Terperinci Pesanan Kerajaan yang telah                                                                               |
|               |      | lengkap                                                                                                    |
|               |      | - Laporan Cek/EFT terbatal melebihi 6 tahun (jika                                                                              |
|               |      | berkaitan)                                                                                                    |
|               |      | - Laporan kedudukan bil/invois AP58(a) (jika berkaitan)                                                                        |
|               |      | - Laporan bulanan pembayaran pukal                                                                                             |
|               |      | - Laporan terperinci pembayaran pukal                                                                                          |
|               |      | Manuarah dan menakhan melikurat dalam karang                                                                                   |
|               |      | <ul> <li>Menyemak dan mengesankan maklumat dalam laporan<br/>adalah tanat dan hatul</li> </ul>                                 |
|               |      | adalah tepat dan betul.                                                                                                    |
|               |      | <ul> <li>Melengkapkan sijil pengesanan baki di lampiran 1-2<br/>kemukakan kanada AQ selewat lewatnya nada 14hh nada</li> </ul> |
|               |      | kemukakan kepada AO selewat lewatnya pada 14hb pada                                                                            |
|               |      | bulan benkulnya.<br>Sekiranya semekan mandanati tardanat parhazaan                                                             |
|               |      | <ul> <li>Sekiranya semakan menuapati teruapat perbezaan<br/>dilaporan bendaklah kemukakan penyata penyesuaian</li> </ul>       |
|               |      | uliaporari rienuarian kerinukaran periyata periyesualari<br>soparti di Jampiran 1-5 kenada AO selewat lewatnya pada            |
|               |      | 14bb pada bulan berikutnya                                                                                                    |
|               |      | <ul> <li>Simpan perlu dilakukan mengikut jenis dokumen dan</li> </ul>                                                          |
|               |      | turutan bendaklab di failakan mengikut tahun kewangan                                                                          |
|               |      |                                                                                                    |
|               | 20.0 | ARAHAN KERJA URUSAN PENYEDIAAN EMOLUMEN                                                                                        |
|               |      |                                                                                                    |
|               |      | <ul> <li>Terima Kew 8 dari Unit Sumber Manusia.</li> </ul>                                                                     |
|               |      | Cop terima dan rekod ke dalam buku daftar.                                                                                     |
|               |      | Semak dengan payroll bulan terkini.                                                                                            |
|               |      | <ul> <li>Sedia pengiraan dan SG 20 dan tandatangan.</li> </ul>                                                                 |
|               |      | Kemukakan kepada pegawai.                                                                                                    |
|               |      | Semak.                                                                                                    |
|               |      | Pengesahan dengan menandatangani penyata perubahan                                                                             |
|               |      | gaji.                                                                                                    |
|               |      | <ul> <li>Kembalikan kepada PT Gaji.</li> </ul>                                                                                 |
|               |      | <ul> <li>Susun ikut no gaji dan buat kelompok.</li> </ul>                                                                      |
|               | 01.0 |                                                                                                    |
|               | 21.0 | ARAHAN KERJA URUSAN KUTIPAN BAYARAN BALIK GAJI                                                                                 |
|               |      | (TERLEBIH BAYAR)                                                                                                    |
|               |      | Torima Kow 8 dari Unit Sumber Menusia                                                                                          |
|               |      | <ul> <li>Conterime den reked ke delem buku defter</li> </ul>                                                                   |
|               |      | Semak dokumen vang diterima                                                                                                    |
|               |      | Buat pengiraan                                                                                                    |
|               |      | <ul> <li>Kemukakan kenada perawai untuk semakan</li> </ul>                                                                     |
|               |      | <ul> <li>Buat surat araban kutin balik</li> </ul>                                                                              |
|               |      | <ul> <li>Maklumkan kepada perawai dan huat salinan kenada</li> </ul>                                                           |
|               |      | penvelia.                                                                                                    |
|               |      | <ul> <li>Buat potongan gaji melalui payroll (maksimum 1 Kali bayar)</li> </ul>                                                 |

| TANGGUNGJAWAB |      | TINDAKAN                                                                                                    |
|---------------|------|----------------------------------------------------------------------------------------------------|
|               |      | Jika anggota tidak mampu proses melalui pendahuluan diri<br>(A).                                                                                                    |
|               | 22.0 | ARAHAN KERJA URUSAN PENDAHULUAN DIRI                                                                                                    |
|               |      | <ul> <li>Terima surat rayuan dari pegawai berhutang.</li> <li>Isi borang Pendahuluan diri kew 106 (6 Helai) serta dokumen sokongan.</li> <li>Disemak oleh pegawai dan pengesahan.</li> <li>Kemukakan ke bahagian kewangan untuk kelulusan.</li> <li>Rekod dalam buku pendahuluan diri.</li> <li>Dokumen Sokongan (Langkah 2) <ul> <li>i. Borang pendahuluan diri</li> <li>ii. Kew.106 - 6 helai</li> <li>iii. Kronologi terlebih bayaran</li> <li>iv. Surat rayuan dari pegawai yang berhutang - 2 helai</li> <li>v. KEW.8 - 2 helai</li> <li>vi. Penyata Pengiraan - 2 Helai</li> <li>viii. Slip gaji terkini - 2 helai</li> <li>viii. Surat pengesahan perkhidmatan</li> <li>ix. Surat tarikh pencen - 2 helai.</li> </ul> </li> </ul> |
|               | 23.0 | <ul> <li>ARAHAN KERJA PEMBAYARAN GAJI DAN GANJARAN<br/>KONTRAK</li> <li>Terima Kew. 8 /cop dari Unit Sumber Manusia rekod dalam<br/>buku rekod</li> <li>Semak dokumen lengkap</li> <li>Sediakan baucar bayaran</li> <li>Kemukakan kepada pegawai untuk perakuan 1</li> <li>Kemukakan kepada pegawai untuk perakuan 2</li> <li>Semak baucar bayaran</li> <li>Cetak Baucar/tulis no EFT/cop dibayar</li> <li>Simpan</li> <li>Dokumen Sokongan (Langkah 2) <ol> <li>Perjanjian</li> <li>Sijil perakuan berhutang/KWSP</li> <li>Borang Pengiraan</li> <li>Salinan buku perkhidmatan</li> </ol> </li> </ul>                                                                                                    |
|               | 24.0 | <ul> <li>ARAHAN KERJA URUSAN PEROLEHAN SECARA SEBUT<br/>HARGA</li> <li>Bincang untuk menentukan jenis, jumlah dan anggaran kos<br/>bekalan/perkhidmatan yang akan diperolehi melalui Sebut<br/>Harga.</li> <li>Sediakan deraf spesifikasi bagi bekalan/perkhidmatan<br/>yang telah dicadangkan.</li> <li>Adakan perbincangan mengenai spesifikasi melalui Ahli<br/>Jawatankuasa Spesifikasi yang dilantik oleh Pengarah<br/>Kesihatan Pergigian dengan kelulusan KSU, KKM.</li> <li>Buat pelawaan kepada pembekal/kontraktor melalui sistem<br/>ePerolehan. Tempoh pelawaan sekurang-kurangnya 3 hari</li> </ul>                                                                                                    |

| TANGGUNGJAWAB |      | TINDAKAN                                                                                                    |
|---------------|------|----------------------------------------------------------------------------------------------------|
|               |      | <ul> <li>untuk sebutharga B dan 7 hari untuk sebutharga A</li> <li>Buka sebutharga yang diterima sebaik sahaja tawaran ditutup</li> <li>Serahkan semua tawaran yang diterima kepada Jawatankuasa Penilaian sebutharga yang telah dilantik.</li> <li>Kemukakan laporan penilaian dan senarai sebutharga kepada Jawatankuasa Sebutharga</li> <li>Pilih pembekal</li> <li>Keluarkan surat setuju terima kepada pembekal yang berjaya.</li> <li>Keluarkan Pesanan Kerajaan</li> </ul>                                                                                                    |
|               | 25.0 | <ul> <li>ARAHAN KERJA URUSAN PESANAN (INDEN) DAN<br/>TERIMAAN BAHAN, PERALATAN DAN ASET</li> <li>Semak keperluan sebelum pesanan di buat.Pesanan untuk<br/>aset dibuat mengikut keperluan Pesanan untuk bahan<br/>keperluan dibuat empat bulan sekali</li> <li>Buat pesanan menggunakan borang KEW PS-7/KEW PS-<br/>8 atau melalui SPS</li> </ul>                                                                                                    |
|               |      | <ul> <li>Kemukakan borang pesanan kepada penyelenggara stor<br/>seperti berikut :         <ol> <li>Penggal pertama - minggu pertama bulan Januari<br/>hingga minggu kedua bulan Januari</li> <li>Penggal kedua - minggu pertama bulan April hingga<br/>minggu kedua bulan April</li> <li>Penggal ketiga - minggu pertama bulan Julai<br/>hingga minggu kedua bulan Julai</li> <li>Penggak keempat - minggu pertama bulan Oktober<br/>hingga minggu kedua bulan Oktober</li> </ol> </li> </ul>                                                                                                    |
|               |      | <ul> <li>Terima borang pesanan, buat pengumpulan dan semak bekalan yang ada.</li> <li>Catatkan jumlah bekalan dalam borang pesanan. Kemukakan borang untuk kelulusan.</li> <li>Semak dan lulus</li> <li>Serah kepada Pegawai Penyelia Stor Sediakan bekalan dalam tempat bersesuaian, sertakan borang inden/Daftar Harta Modal (Kew.PA-3) yang telah di isi maklumat/nota serahan (mana berkaitan)</li> <li>Hantar Kenderaan untuk mengambil pesanan Terima barang-barang/ peralatan/ aset yang dipesan / dibekalkan bersama borang inden/ Daftar Harta Modal (Kew.PA-3) atau nota serahan dari stor W/P</li> <li>Periksa /semak secara visual atau pun diuji (dimana perlu) barang- barang / peralatan/ aset yang diterima. Pastikan: <ul> <li>Barang yang diterima adalah seperti dipesan dan mengikut spesifikasi dari segi kualiti dan kuantiti.</li> <li>Bahan-bahan/ubatan yang mempunyai tarikh luput tidak kurang 6 bulan daripada tarikh luputnya.</li> </ul> </li> </ul> |

| TANGGUNGJAWAB |      | TINDAKAN                                                                                          |
|---------------|------|---------------------------------------------------------------------------------------------------|
|               |      | Borang salinan difailkan. Rekod :                                                                 |
|               |      | i. Rekod Harta Modal dalam Daftar Induk dan fail                                                  |
|               |      | kad Harta Modal mengikut nombor siri berturutan                                                   |
|               |      | II. Bagi peralatan inventori direkod dalam Dattar                                                 |
|               |      | iii Bagi bahan luak janya direkod dalam Daftar Stok                                               |
|               |      | (KEW.PS 3).                                                                                       |
|               |      | iv. Aset yang diterima hendaklah dilabel dan                                                      |
|               |      | ditandakan dengan perkataan "Hak Kerajaan" dan                                                    |
|               |      | nombor pendaftaran aset mengikut nombor                                                           |
|               |      | turutan didattar induk                                                                            |
|               |      | <ul> <li>Simpan dan susun barang-barang di tempat yang sesuai<br/>dan selamat :</li> </ul>        |
|               |      | i. Buku Daftar disimpan ditempat yang sesuai.                                                     |
|               |      | ii. Praktikkan prinsip masuk dahulu keluar dahulu                                                 |
|               |      | (MDKD).                                                                                           |
|               |      | iii. Bahan/Ubat-ubatan yang mempunyai tarikh luput                                                |
|               |      | terdahulu akan diguna dahulu dan barang-barang                                                    |
|               |      | yang diterima kemudian akan disusun dibanagian<br>belakang supaya barang yang diterima dahulu     |
|               |      | boleh dikeluarkan dengan mudah                                                                    |
|               |      | Penvelenggaran :                                                                                  |
|               |      | i. Semak dan tandatangani kad Harta Modal                                                         |
|               |      | (KEW.PA-3 / KEW.PA-4) setahun sekali.                                                             |
|               |      | ii. Rekod semua pinjaman aset dari Klinik dalam                                                   |
|               |      | KEW.PA-9                                                                                          |
|               |      | • Pelupusan : Bagi Aset rujuk Tatacara Pengurusan Aset                                            |
|               |      | dan bagi Stok rujuk Tatacara Pengurusan Stok                                                      |
|               |      |                                                                                                   |
|               | 26.0 | ARAHAN KERJA URUSAN VERIFIKASI STOK                                                               |
|               |      | <ul> <li>Colonkan sekurang-kurangnya dua orang pogawai</li> </ul>                                 |
|               |      | dalam kumpulan Pengurusan dan Profesional dan                                                     |
|               |      | Kumpulan Pelaksana Gred 19 dan keatas mengikut                                                    |
|               |      | tempoh tertentu sebaik-baiknya 2 tahun untuk                                                      |
|               |      | mengangotai setiap satu kumpulan pemverifikasi stok                                               |
|               |      | kepada Pengarah Kesihatan Wilayah Persekutuan Kuala                                               |
|               |      | Lumpur dan Puliajaya.                                                                             |
|               |      | Kesihatan.                                                                                        |
|               |      | Buat lawatan dan pemeriksaan ke stor mengikut jadual                                              |
|               |      | yang ditetapkan.                                                                                  |
|               |      | Sediakan senarai dalam KEW.PS-10 (Borang Verifikasi                                               |
|               |      | Stor). Kira stok fizikal di hadapan pegawai yang                                                  |
|               |      | kad Daftar stok (KEW/PS-3)/komputer Tandatangan                                                   |
|               |      | pada kad-kad ini berserta tarikh sebagai mengesahkan                                              |
|               |      | stok telah diverifikasi.                                                                          |
|               |      | Buat penilaian prestasi dalam KEW.PS-11 (Borang                                                   |
|               |      | Penilaian Prestasi Pengurusan Stor) beserta laporan                                               |
|               |      | lengkap dan ringkas mengenai organisasi stor,                                                     |
|               |      | resetamatan uan repersinan, rawatan stor, proses<br>merekod proses penyimpanan proses pengeluaran |
|               |      | penemuan verifikasi, proses pelupusan, proses habus                                               |
|               |      | kira, latihan dan syor-syor untuk meningkatkan                                                    |
|               |      | pengurusan stor secara am.                                                                        |
|               |      | <ul> <li>Teliti laporan dan minta penjelasan, jika perlu.</li> </ul>                              |

| TANGGUNGJAWAB |      | TINDAKAN                                                                                                    |
|---------------|------|----------------------------------------------------------------------------------------------------|
|               |      | <ul> <li>Ambil tindakan sewajarnya seperti barangan yang didapati lambat bergerak atau hampir luput diagihagihkan atau diedarkan kepada bahagian/institusi lain jika ada keperluan. Bagi barang yang telah rosak (pecah/patah/luput) atau usang, disyorkan untuk pelupusan</li> <li>Sediakan KEW.PS-12 (Sijil Verifikasi Stor) bagi mengesahkan bahawa verifikasi stok telah dibuat mengikut masa yang ditetapkan.</li> <li>Sertakan KEW.PS-15 (Penyata Pelarasan Stok) jika laporan verifikasi stok menunjukkan ada perbezaan/perselisihan stok (stok lebih, stok kurang atau stok usang/tidak boleh digunakan lagi).</li> <li>Hantar laporan-laporan tersebut kepada Bahagian Perolehan dan Penswastaan, Kementerian Kesihatan melalui Pengarah Kesihatan</li> </ul>                                                                                                    |
|               | 27.0 | ARAHAN KERJA URUSAN PENGURUSAN KENDERAAN                                                                                                    |
|               |      | <ul> <li>JABATAN <ul> <li>Terima peruntukan untuk pembelian kenderaan</li> <li>Panggil sebut harga (Rujuk MPK sebut harga)</li> <li>Terima kenderaan dari pembekal</li> <li>Periksa dokumen dan peralatan kenderaan baru <ul> <li><i>Vehicle Delivery Order</i></li> <li>Invois</li> <li>Pesanan Kerajaan</li> <li>Kad Pendaftaran</li> </ul> </li> <li>Pastikan kenderaan dalam keadaan baik serta semua peralatan boleh digunakan. Jika tidak mencukupi rujuk kepada pembekal</li> <li>Serah kenderaan dan selenggarakan kenderaan seperti berikut: <ul> <li>Sediakan rekod kenderaan dan daftar dalam daftar kenderaan</li> <li>Buka Fail bagi setiap kenderaan dan buku log iv. Serta alat kelengkapan dalam kenderaan</li> <li>Wat penyelenggaraan kenderaan</li> <li>Buat penyelenggaraan kenderaan mengikut meter perjalanan seperti dalam buku log dan manual kenderaan.</li> <li>Buat permohonan kad minyak melalui Pembantu Tadbir Kanan</li> </ul> </li> <li>Perbaharui Cukai Jalan seperti berikut:- <ul> <li>Maklumkan keoada Pegawai Y/M/Juruterapi</li> </ul> </li> </ul></li></ul> |
|               |      | Pergigian Kanan(JPK) tarikh luput cukai jalan,<br>selewat-lewatnya seminggu sebelum tamat<br>tempoh.<br>ii. Bawah kad pendaftaran ke pejabat<br>Pengangkutan Jalan untuk membaharui cukai<br>jalan.<br>iii. Terima cukai jalan, buat fotostat satu salinan dan                                                                                                    |
|               |      | simpan di fail, beri cukai jalan asal kepada<br>pemandu untuk dilekatkan di cermin hadapan<br>kenderaan<br>• Selenggara Rekod kenderaan seperti berikut:-                                                                                                    |

| TANGGUNGJAWAB |      | TINDAKAN                                                                                                    |
|---------------|------|----------------------------------------------------------------------------------------------------|
|               |      | <ol> <li>Catat buku log setiap kali membuat perjalanan<br/>kenderaan</li> </ol>                                                                                                    |
|               |      | ii. Laporkan kepada Pegawai y/m sebarang kerosakan dan kemalangan.                                                                                                    |
|               |      | iii. Isi borang aduan kerosakan untuk penye-                                                                                                    |
|               |      | iv. Hantar ke bengkel untuk penyelenggaraan<br>kenderaan mengikut tempoh penggunaan atau                                                                                                    |
|               |      | <ul> <li>perbatuan mengikut mana yang awal seperti yang dikehendaki dalam Buku Manual Kenderaan</li> <li>v. Hantar ke bengkel untuk pembaikan tukar alatganti jika kenderaan rosak setiap 6 bulan atau &gt; 5000 km (Mengikut mana yang terdahulu)</li> <li>Rekod butir-butir penyelenggaraan/pembaikan.         <ol> <li>Isi maklumat pembaikan di KEW.PA 15</li> <li>Tutup buku log pada setiap akhir bulan dan failkan salinan asal buku log.</li> </ol> </li> <li>Cadangkan Pelupusan Kenderaan yang tidak berekonomi (TEB) untuk dibaiki. (Rujuk Tatacara Pengurusan</li> </ul>                                                                                                    |
|               |      | Kenderaan)                                                                                                    |
|               | 28.0 | ARAHAN KERJA URUSAN PENGENDALIAN KUTIPAN<br>HASIL                                                                                                    |
|               | 29.0 | <ul> <li>ARAHAN KERJA URUSAN PERMOHONAN DAN PEWUJUDAN<br/>CAPAIAN PENGGUNA e-TERIMAAN<br/>(Sistem Perakaunan Terimaan Kerajaan)</li> <li>Isi borang KEW.290E-01-PIN.1/18 dan dapatkan kelulusan<br/>daripada Ketua Pusat Terimaan. Panduan mengisi borang<br/>permohonan capaian pengguna dan had kuasa pusat<br/>tanggungjawab – kew.290e-01-pin.1/18</li> <li>Muat turun Borang KEW.290E-01-PIN.1/18 di laman web<br/>rasmi Jabatan Akauntan Negara Malaysia di<br/>http://www.anm.gov.my pada menu Perkhidmatan -&gt; Muat<br/>turun -&gt; Borang-Borang.</li> <li>Kunci masuk maklumat permohonan di dalam borang<br/>yang telah dimuat turun.</li> <li>Lengkapkan borang permohonan dengan menggunakan<br/>HURUF BESAR.</li> <li>Cetak dan lengkapkan borang serta dapatkan perakuan<br/>dan pengesahan Ketua Jabatan/PTJ.</li> <li>Imbas, wujud insiden dan muat naik borang KEW.290E-01-<br/>PIN.1/18 beserta Capaian Peranan, nyatakan Had Kuasa<br/>Memperaku (jika ada) serta salinan kad pengenalan<br/>(permohonan baharu sahaja)</li> <li>Ketua Jabatan/PTJ bertanggungjawab menghantar<br/>permohonan HAPUS/PERTUKARAN KELUAR capaian<br/>kepada LA (<i>Local Administrator</i>) di Pejabat Perakaunan<br/>dalam termanh time (bi heri kelua termanh termanh termanh time (bi heri kelua termanh termanh terman</li></ul> |
|               |      | tidak lagi bertanggungjawab menjalankan transaksi di<br>1GFMAS bagi PTJ tersebut.<br>• Failkan permohonan dan dokumen sokongan.                                                                                                    |

| TANGGUNGJAWAB |      | TINDAKAN                                                                                                    |
|---------------|------|----------------------------------------------------------------------------------------------------|
|               | 30.0 | ARAHAN KERJA PENERIMAAN WANG DAN<br>PENYELENGGARAN RESIT                                                                                                    |
|               |      | A. PENDAFTARAN MEL (Cek/ Kiriman Wang/Wang Pos/Draf<br>Bank)                                                                                                    |
|               |      | <ul> <li>Terima kutipan melalui mel atau penghantar.</li> <li>Kunci masuk maklumat daftar mel. Sekiranya kuiri, kemaskini / hapus (jika berkaitan) (Rujuk MP-AR-2202 Penerimaan Bayaran Mel)</li> <li>Lakukan serahan mel di 1GFMAS. Lengkapkan nombor Siri Mel yang dijana oleh sistem dalam BPD-AR 04-6.1.</li> <li>Serah BPD-AR 04-6.1 bersama dengan kutipan kepada Penyedia Resit Rasmi Kew 38E.</li> <li>Jika terdapat gangguan pada sistem sewaktu proses</li> </ul>                                                                            |
|               |      | terimaan mel, rujuk MPK-AR 06 Terimaan eResit 1GFMAS                                                                                                    |
|               |      | / yang berkaitan dan gunakan daftar mel manual. Daftar mel                                                                                                    |
|               |      | 1GFMAS perlu dihapuskan. Sekiranya Resit Kew 38E telah                                                                                                    |
|               |      | dikeluarkan, lakukan serahan wang secara manual. Rujuk                                                                                                    |
|               |      | MPK-AR 15 Terimaan Pejabat Pemungut Manual.                                                                                                    |
|               |      | Jika 1GFMAS tidak dapat dicapai (offline), daftar mel                                                                                                    |
|               |      | manual (AP 71 (b)) disediakan dengan maklumat seperti                                                                                                    |
|               |      | berikut:                                                                                                    |
|               |      | <ul> <li>Tarikh terima</li> </ul>                                                                                                    |
|               |      | <ul> <li>Nama pengirim</li> </ul>                                                                                                    |
|               |      | <ul> <li>Nombor pendaftaran bungkusan</li> </ul>                                                                                                    |
|               |      | <ul> <li>Nombor Cek / Wang Pos / Kiriman Wang / Bank Deraf</li> </ul>                                                                                                    |
|               |      | <ul> <li>Amaun</li> </ul>                                                                                                    |
|               |      | <ul> <li>Perihal dokumen</li> </ul>                                                                                                    |
|               |      | <ul> <li>No. Resit Kew 38E (eResit offline) akuan penerimaan</li> </ul>                                                                                                    |
|               |      | bagi wang                                                                                                    |
|               |      | B. PENYEDIAAN RESIT AUTO (PENDAFTAR MEL)                                                                                                    |
|               |      | <ul> <li>Terima kutipan daripada Pendaftar Mel</li> <li>Pilih kaedah terimaan melalui mel dan kunci masuk<br/>Nombor Siri Mel.</li> <li>Jika pelanggan OTC, kunci masuk maklumat Pelanggan.</li> <li>Jana Resit Rasmi Kew 38E (Rujuk MP-AR-2202<br/>Penerimaan Bayaran Mel) dan cetak Resit Rasmi Kew 38E</li> <li>Kemuka Resit Rasmi Kew 38E kepada Pelanggan pada<br/>hari yang sama atau selewat-lewatnya pada hari bekerja<br/>berikutnya.</li> <li>Resit Rasmi Kew 38E mesti dikeluarkan pada hari yang<br/>sama kutipan mel diterima.</li> </ul> |

| TANGGUNGJAWAB | TINDAKAN                                                                                                    |
|---------------|----------------------------------------------------------------------------------------------------|
|               | Pembatalan Resit Rasmi Kew 38E dilakukan melalui                                                                                                    |
|               | proses Baucar Jurnal. Rujuk MPK-AR 08 Baucar Jurnal.                                                                                                    |
|               | <ul> <li>Pelulus (PTJ) hendaklah memastikan semua Resit Rasmi<br/>Kew 38E yang dijana oleh Penyedia (PTJ) pada hari<br/>tersebut telah dibuat serahan.</li> </ul>                                                                                                    |
|               | C. PENYEDIAAN RESIT AUTO (TERIMAAN KAUNTER)                                                                                                    |
|               | <ul> <li>Terima kutipan daripada Pelanggan.</li> <li>Pilih Pelanggan OTC dan kunci masuk maklumat Pelanggan.</li> <li>Jana Resit Rasmi Kew 38E. (Rujuk MP-AR-2201 Penerimaan Bayaran)</li> <li>Cetak dan serah Resit Rasmi Kew 38E kepada Pelanggan</li> <li>Simpan Laporan Resit Rasmi dalam bentuk <i>softcopy</i>. Cetak (jika perlu)</li> <li>Resit Rasmi Kew 38E asal hanya dicetak SEKALI sahaja dan diserahkan kepada Pelanggan.</li> <li>Proses pembatalan Resit Rasmi Kew 38E hendaklah</li> </ul> |
|               | dilakukan sebelum Peraku II Penyata Pemungut                                                                                                    |
|               | Pembatalan Resit Rasmi Kew 38E boleh dilakukan melalui                                                                                                    |
|               | proses Baucar Jurnal. Rujuk MPK-AR 08 Baucar Jurnal.                                                                                                    |
|               | Bagi Resit Rasmi Kew 38E yang dikeluarkan melalui sistem                                                                                                    |
|               | eResit offline, proses pembatalan resit hendaklah juga                                                                                                    |
|               | dilakukan di sistem eResit.                                                                                                    |
|               | <ul> <li>Jika terdapat gangguan pada sistem sewaktu proses</li> </ul>                                                                                                    |
|               | terimaan kaunter, rujuk MPK-AR 06 Terimaan eResit<br>1GFMAS (jika berkaitan)                                                                                                    |
|               | D. SERAHAN WANG                                                                                                    |
|               | <ul> <li>Kunci masuk perincian serahan wang (Rujuk MP-AR-2204<br/>Serahan Wang.)</li> <li>Cetak serahan wang dan serah kutipan kepada Penyelia.</li> <li>Semak dan lulus serahan wang dan kutipan.</li> <li>Cetak, tandatangan dan failkan Laporan Serahan Wang.<br/>Rujuk MPK-AR 07 Penyata Pemungut</li> </ul>                                                                                                    |
|               | E. PENYEDIAAN PENYATA PEMUNGUT                                                                                                    |
|               | <ul> <li>Sedia PP Kew 305E mengikut cara terimaan (Rujuk MP-AR-2301 Penyata Pemungut Kew 305E)</li> <li>Sedia Borang Senarai Semak (Rujuk Lampiran di para 6.2 – Borang Senarai Semak)</li> <li>Semak ketepatan data dan Peraku I. Kuiri jika tidak tepat (Rujuk MP-AR-2301 Penyata Pemungut Kew 305E)</li> <li>Semak ketepatan data dan Peraku II. Kuiri jika tidak tepat (Rujuk MP-AR-2301 Penyata Pemungut Kew 305E)</li> <li>Cetak dua (2) salinan Penyata Pemungut Kew 305F</li> </ul>                 |

| TANGGUNGJAWAB |      | TINDAKAN                                                                                                    |
|---------------|------|----------------------------------------------------------------------------------------------------|
|               |      | <ul> <li>Masuk kutipan ke bank menggunakan dua (2) salinan PP<br/>Kew 305E (AP 78a)</li> </ul>                |
|               |      | <ul> <li>Semak ketepatan data cetakan bank dengan salinan PP<br/>Kew 305E dan tandatangan ringkas.</li> </ul> |
|               |      | Cetak Laporan PP dan Laporan Buku Tunai Cerakinan Harian                                                      |
|               |      | Semak dan tandatangan Laporan Buku Tunai Cerakinan                                                            |
|               |      | <ul> <li>Failkan dokumen</li> </ul>                                                                           |
|               |      | Untuk penyediaan PP, pilih submodul :                                                                         |
|               |      | <ul> <li>PP Kew 305E Auto bagi resit yang dikeluarkan melalui</li> <li>10 EMAS</li> </ul>                     |
|               |      |                                                                                                    |
|               |      | <ul> <li>PP Kew 305E Offline bagi Resit Rasmi Kew 38E yang</li> </ul>                                         |
|               |      | dimuat naik dari sistem eResit 1GFMAS dan kemaskini                                                           |
|               |      | PP yang disediakan secara manual.                                                                             |
|               |      | <ul> <li>PP Kew 305E Online bagi resit yang dikeluarkan</li> </ul>                                            |
|               |      | melalul sistem Agensi / Agen Pemungut / Portal /                                                              |
|               |      | <ul> <li>Jika terdapat perbezaan pada cetakan bank dan</li> </ul>                                             |
|               |      | salinan PP, lakukan tindakan berikut:                                                                         |
|               |      | <ul> <li>Semak dengan bank</li> </ul>                                                                         |
|               |      | <ul> <li>Laksana siasatan</li> </ul>                                                                          |
|               |      | <ul> <li>Sekiranya berlaku kehilangan wang awam, tindakan</li> </ul>                                          |
|               |      | selaras dengan kehendak peraturan seperti AP 315.                                                             |
|               |      | 316, 317 dan 1Pekeliling Perbendaharaan.                                                                      |
|               |      | <ul> <li>PTJ / PeP perlu mencetak muka surat berikut:-</li> </ul>                                             |
|               |      |                                                                                                    |
|               |      | <ul> <li>Slip Bayar Masuk Bank</li> </ul>                                                                     |
|               |      | <ul> <li>Pungutan Dimasuk Kira Ke Dalam Akaun-Akaun Di<br/>Bawah</li> </ul>                                   |
|               |      | <ul> <li>Butir-Butir Subsidiari (Jika berkaitan)</li> </ul>                                                   |
|               |      | <ul> <li>Senarai Resit Yang Dikeluarkan</li> </ul>                                                            |
|               |      | <ul> <li>Senarai Cek / Kiriman Wang / Wang Pos / Bank Draf</li> </ul>                                         |
|               |      | Yang Dibayar – Masuk (Jika berkaitan)                                                                         |
|               |      | • Nombor rujukan PP Kew 305E Offline yang diwujudkan                                                          |
|               |      | oleh pengguna perlu berbeza daripada nombor rujukan PP                                                        |
|               |      | Kew 305 yang dijana oleh 1GFMAS. Sebagai contoh,                                                              |
|               |      | nombor rujukan PP Kew 305E yang dijana dalam 1GFMAS                                                           |
|               |      | bermula dengan P001, maka nombor rujukan PP Kew 305E                                                          |
|               |      | Offline tidak boleh bermula dengan Pxxx.                                                                      |
|               |      |                                                                                                    |
|               | 31.0 | ARAHAN KERJA PENYEDIAAN DAN PERAKUAN PENYATA<br>PEMUNGUT                                                      |

| TANGGUNGJAWAB | TINDAKAN                                                                                                    |
|---------------|----------------------------------------------------------------------------------------------------|
|               | A. PENYEDIAAN DAN PERAKUAN PP AUTO (KEW 305 E)                                                                                                    |
|               | <ul> <li>Pastikan sistem online. Jika tidak, sedia PP Kew 305<br/>secara manual. <i>Rujuk Arahan Kerja eT- AK0301</i>.</li> </ul>                                                        |
|               | Pastikan PP sempat diproses dan disimpan                                                                                                    |
|               | Pastikan senarai semak sempat disimpan.                                                                                                    |
|               | Hantar dokumen kepada Pegawai P I                                                                                                    |
|               | • Pastikan sistem <i>online</i> untuk membuat P I di eTerimaan.                                                                                                    |
|               | <ul> <li>Semak ketepatan data dan buat P I di eTerimaan. Jika<br/>tidak tepat, maklumkan kapada Penyelia. <i>Rujuk Arahan</i><br/><i>Kerja eT - AK0304</i>.</li> </ul>                   |
|               | <ul> <li>Pastikan PP dapat dicetak. Jika berjaya, cetak 2 salinan<br/>PP</li> </ul>                                                                                                    |
|               | Tandatangan PP secara manual.                                                                                                    |
|               | <ul> <li>Masukkan kutipan ke bank bersama 2 salinan PP (AP<br/>78.a).</li> </ul>                                                                                                    |
|               | • Terima salinan kedua PP daripada pihak bank yang telah mengesahkan penerimaan. ( <i>salinan ke-2 PP serta cetakan pengesahan oleh bank akan dikembalikan oleh pihak bank</i> ).        |
|               | Kemudian hantar salinan PP kepada Pegawai P II                                                                                                    |
|               | <ul> <li>Semak ketepatan data dan buat P II di eTerimaan. Jika<br/>tidak tepat, maklumkan dan hantar dokumen kepada<br/>Penyelia. <i>Rujuk Arahan Kerja eT- AK0305</i></li> </ul>        |
|               | <ul> <li>Cetak senarai semak dan kepilkan bersama salinan kedua<br/>PP. Cop 'Telah Kemaskini eT (Penyata Pemungut)'-<br/>Cop/eT02 dan tandatangan di ruangan yang disediakan.</li> </ul> |
|               | Failkan dokumen.                                                                                                    |
|               | <ul> <li>Semak status PP dari semasa ke semasa untuk<br/>mengetahui status penghantaran PP ke eSPKB dan<br/>GFMAS. <i>Rujuk Arahan Kerja eTAK0306</i>.</li> </ul>                        |
|               | Semak laporan TK130. Cetak dan failkan laporan tersebut                                                                                                    |